## 🛫 🗖 🛛 🗁 New tab

Q

₽X

C

0

G

ふ む む で

## LANGKAH 1

Lawati halaman undian untuk Global Forex Award 2024.

URL: gfaretail2024.awardsplatform.com

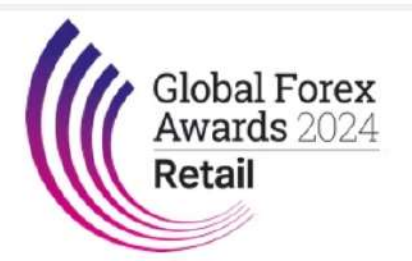

Global Forex Awards 2024 - Retail

Voting is now OPEN for the Global Forex Awards 2024 - Retail.

× +

The Global Forex Awards - Retail are the **biggest** forex awards in the **world** and offer businesses an unmatched opportunity to boost their profile and credibility, whilst increasing their visibility in the sector.

Now in their seventh year, the Global Forex Awards - Retail are the perfect platform for businesses to shine, putting a spotlight on those using cutting-edge technology and offering low-cost trading, comprehensive market research tools, advanced educational programs and world-class customer service for direct to consumer/trader businesses.

The public voting period is open until July 26th.

The Global Forex Awards 2024 - Retail winners will be announced on the 12th September 2024.

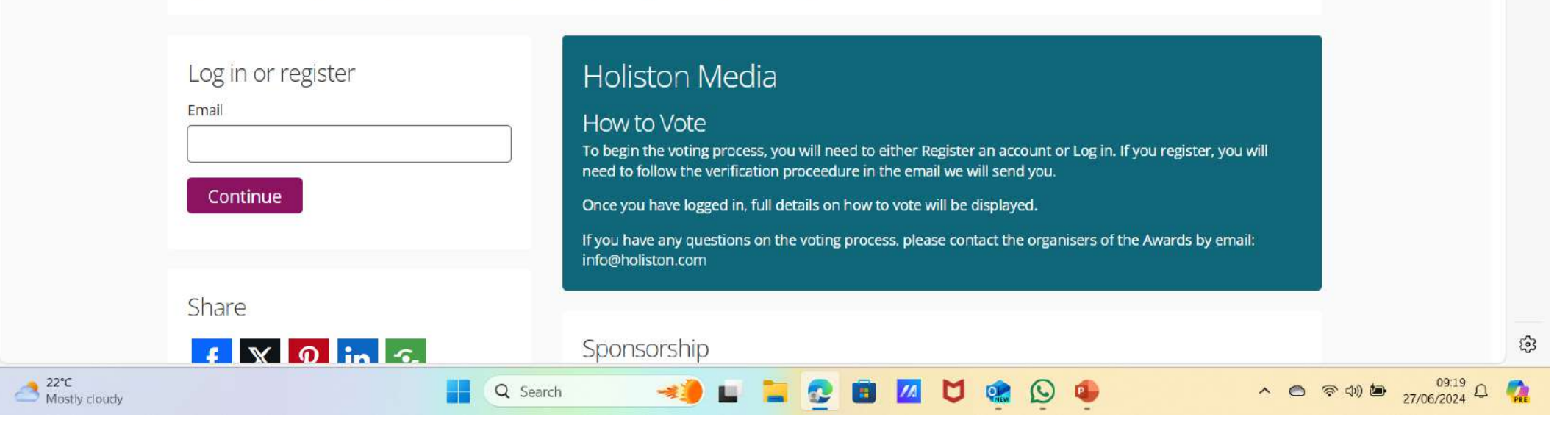

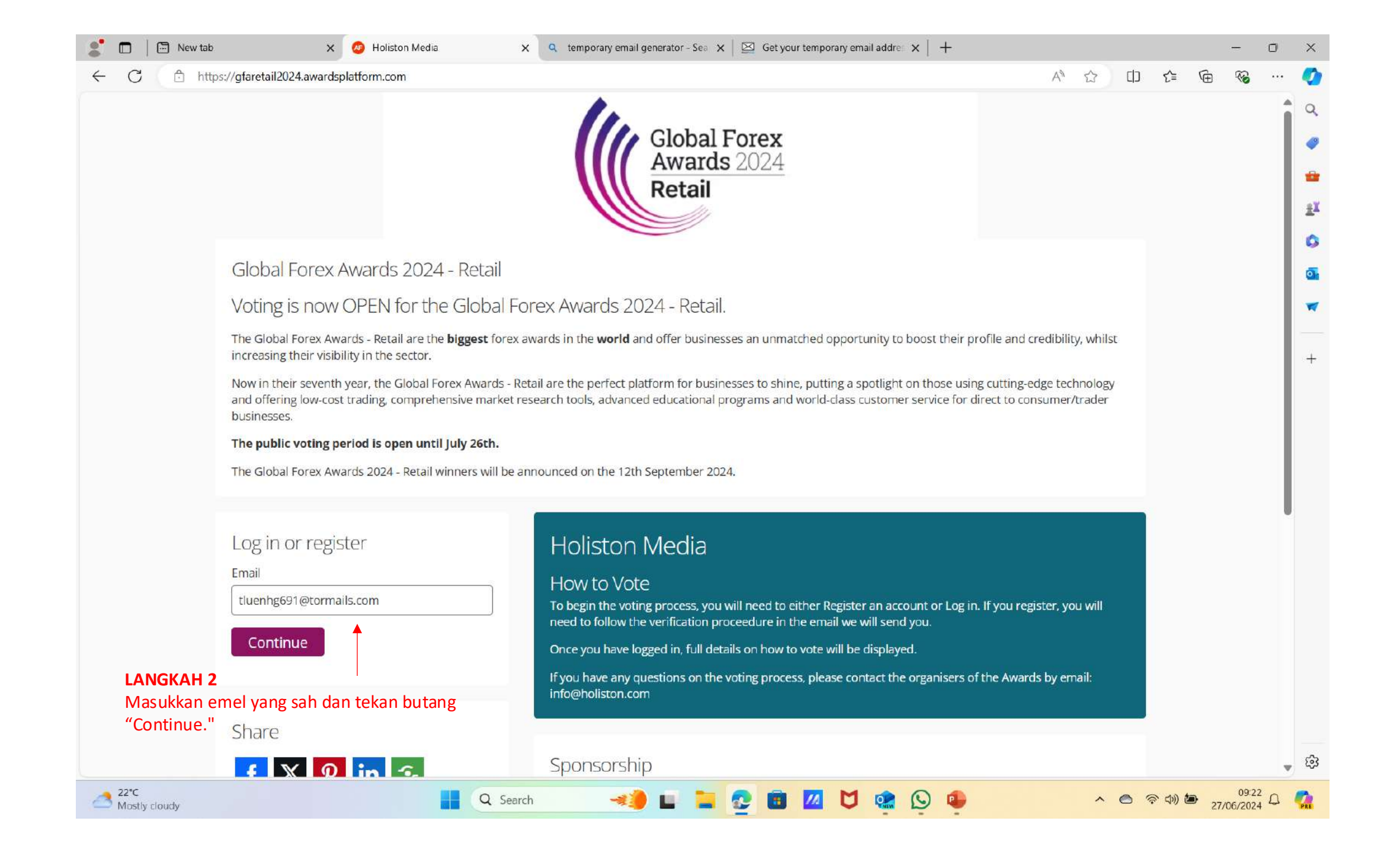

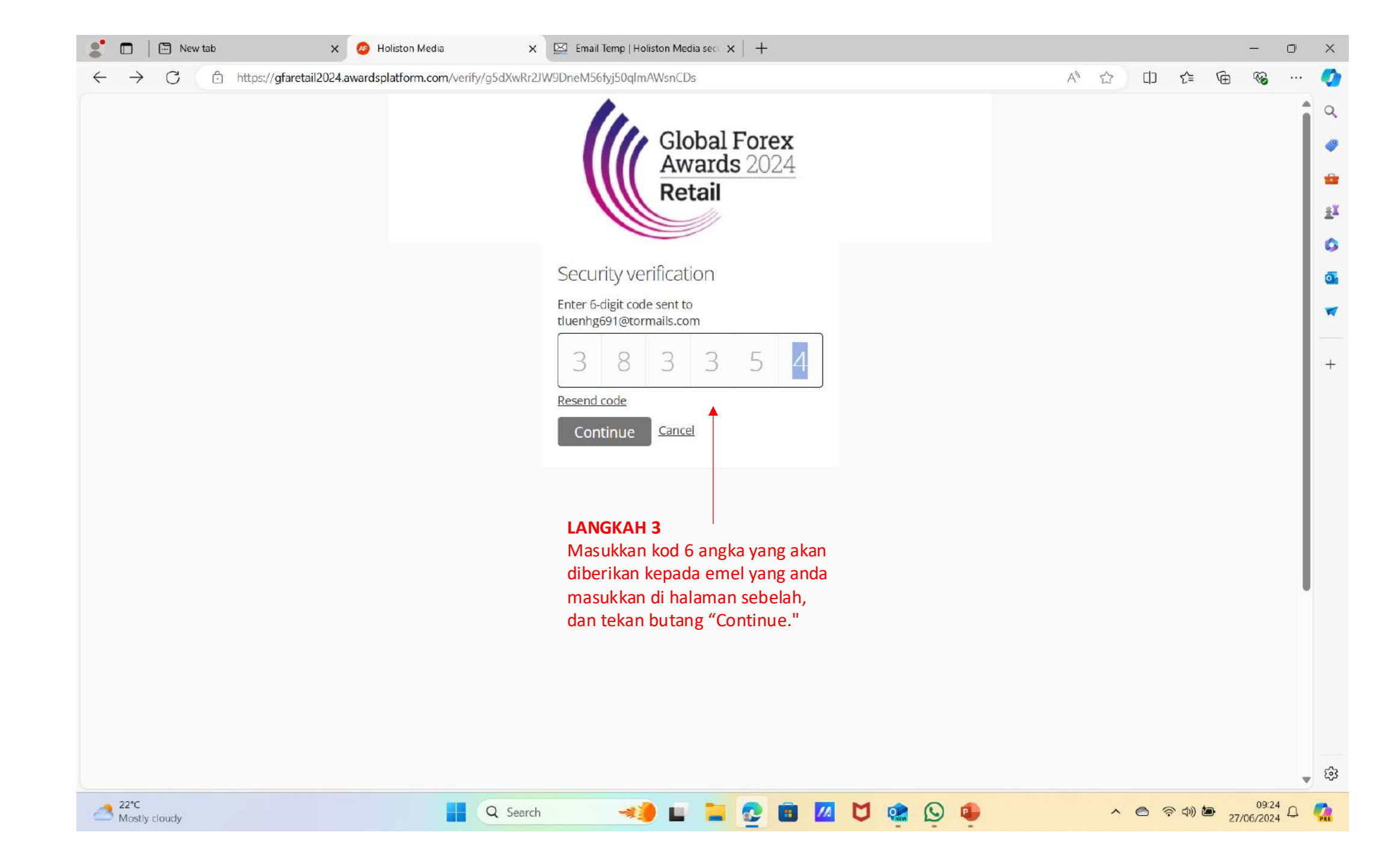

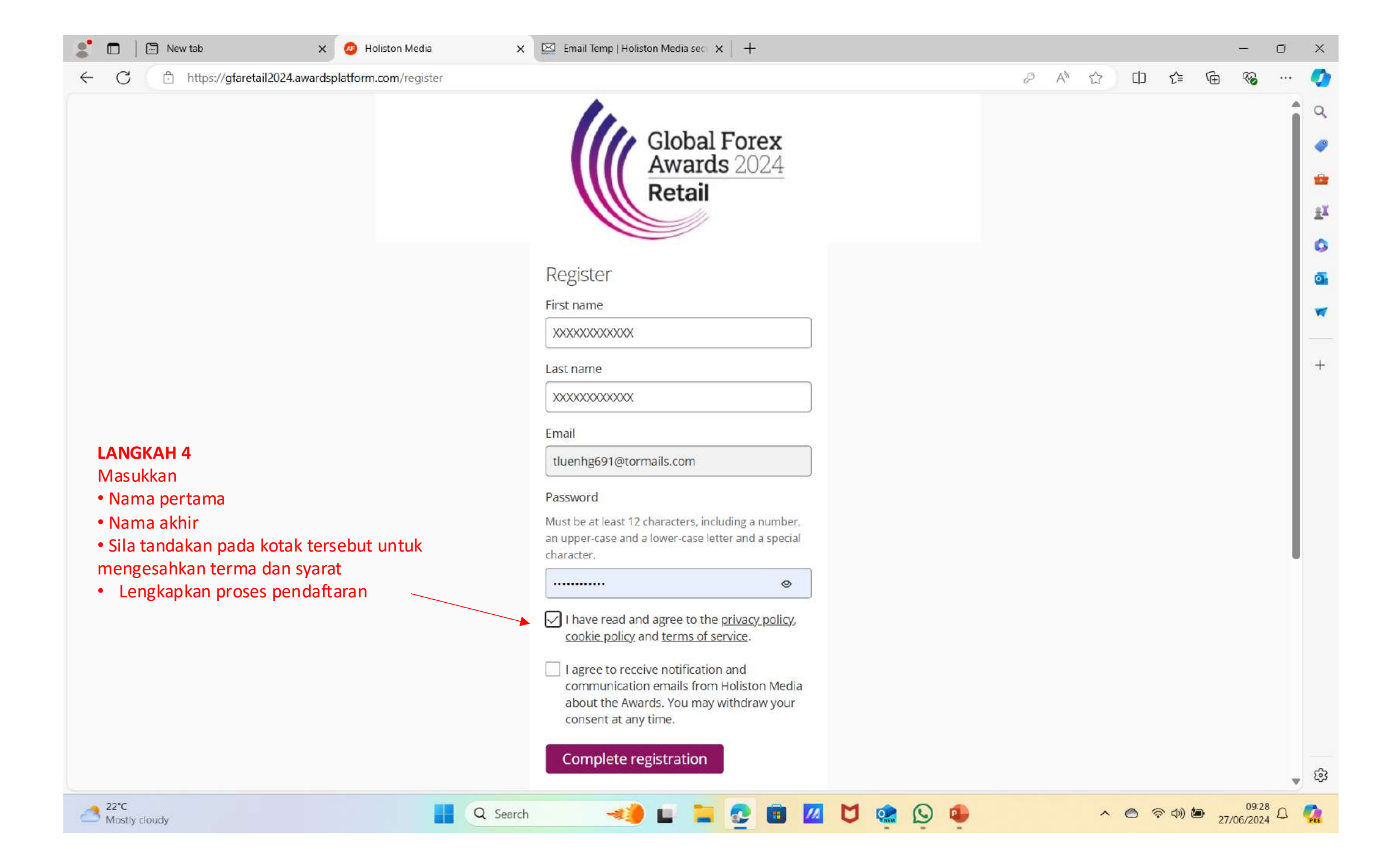

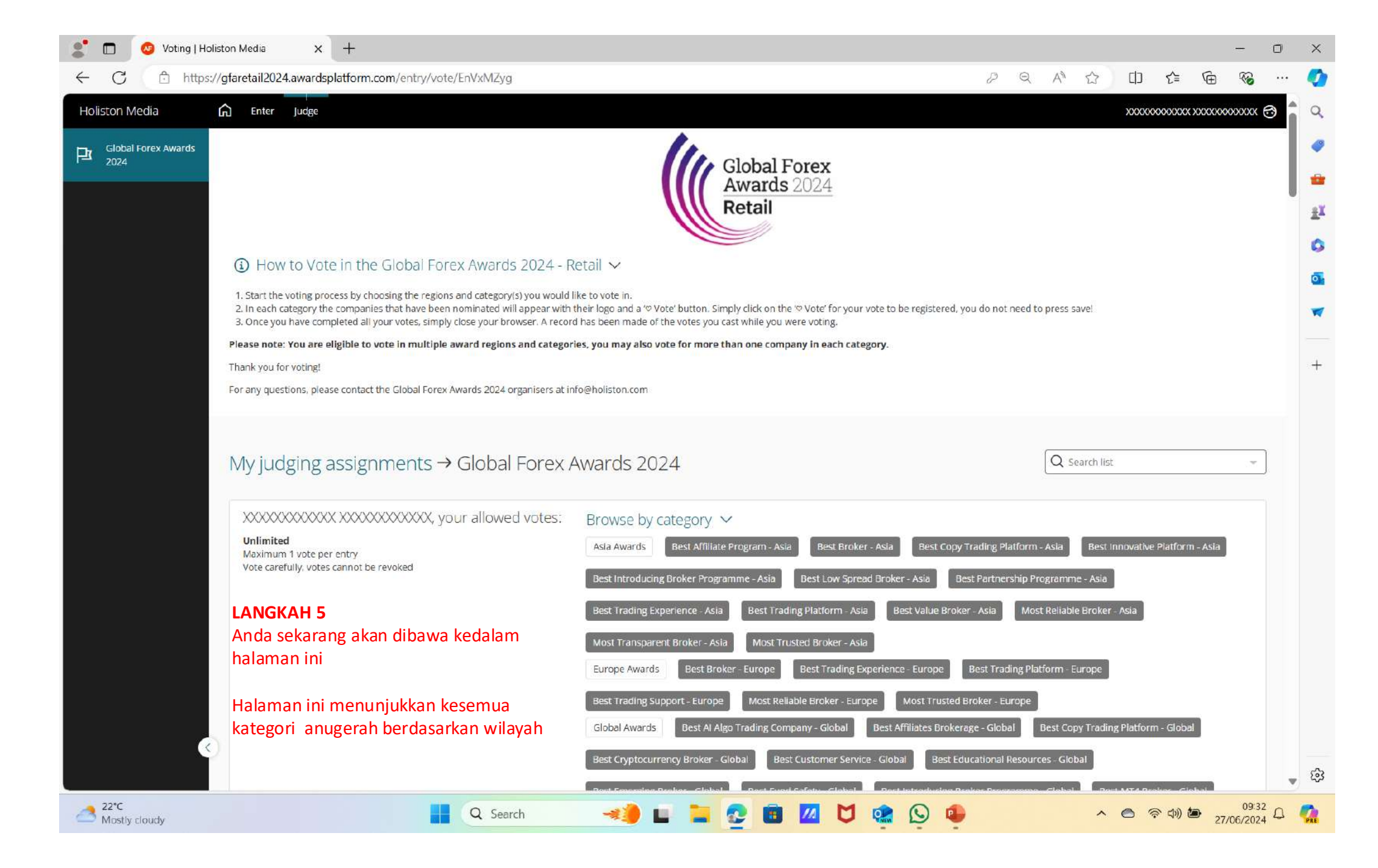

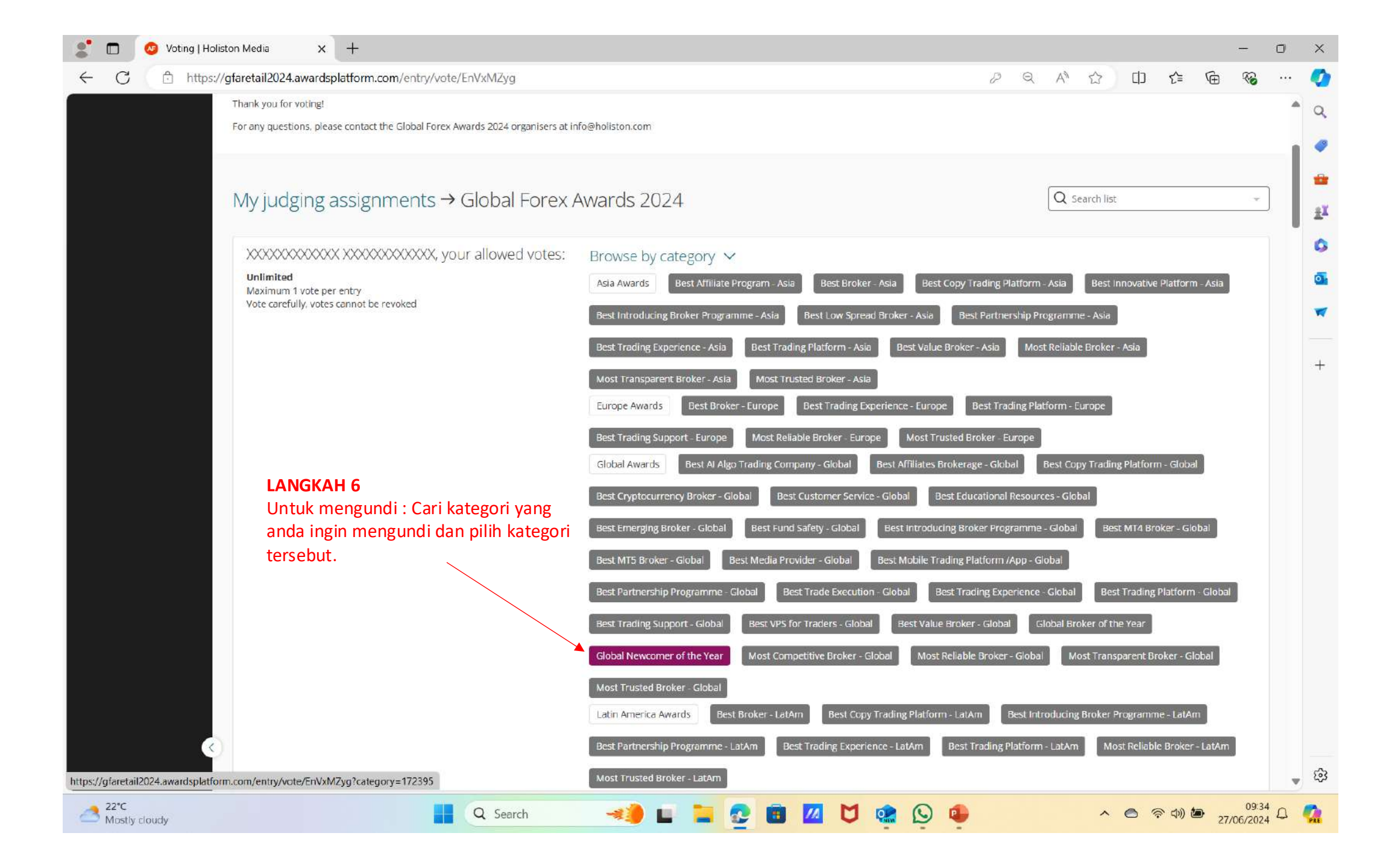

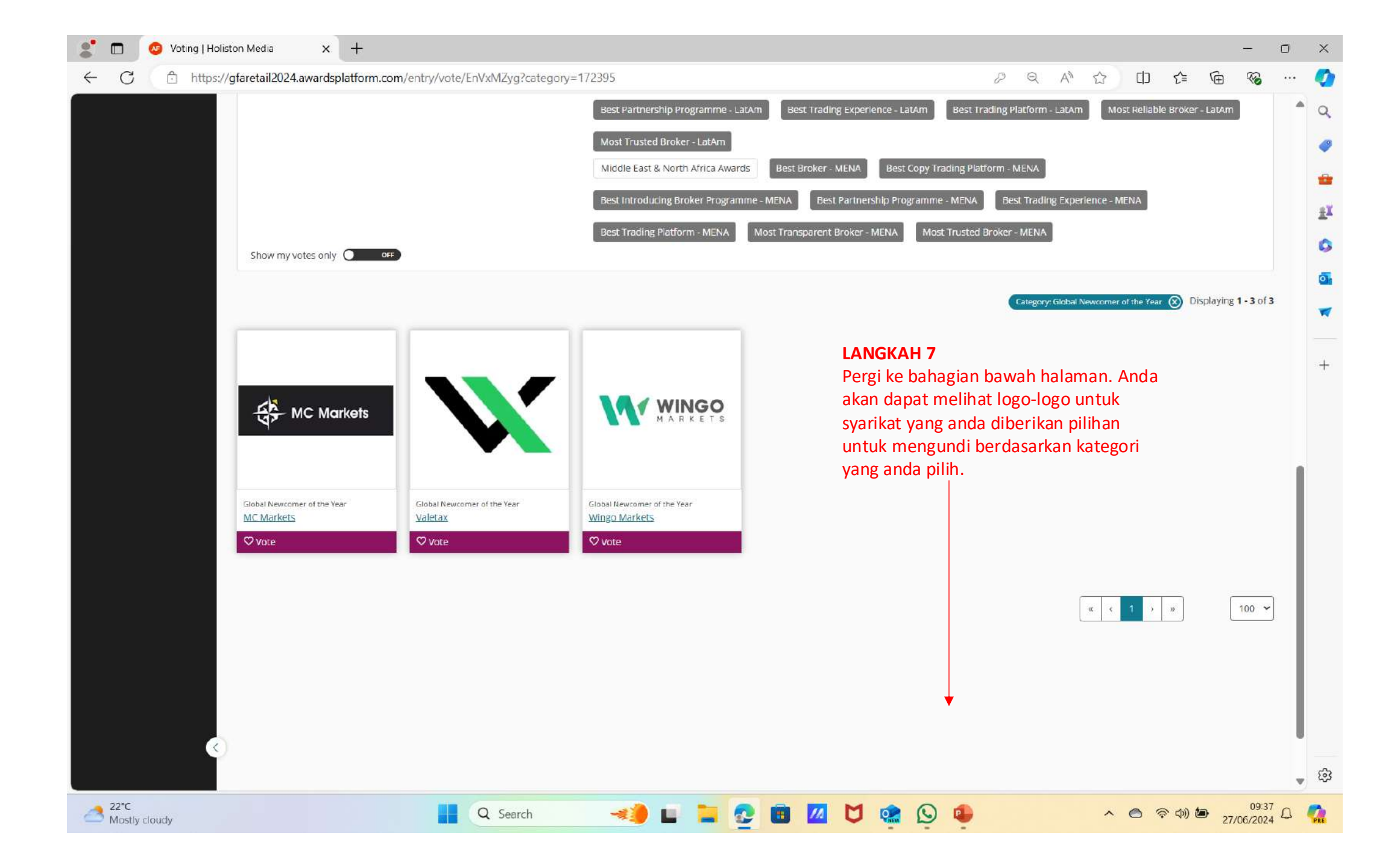

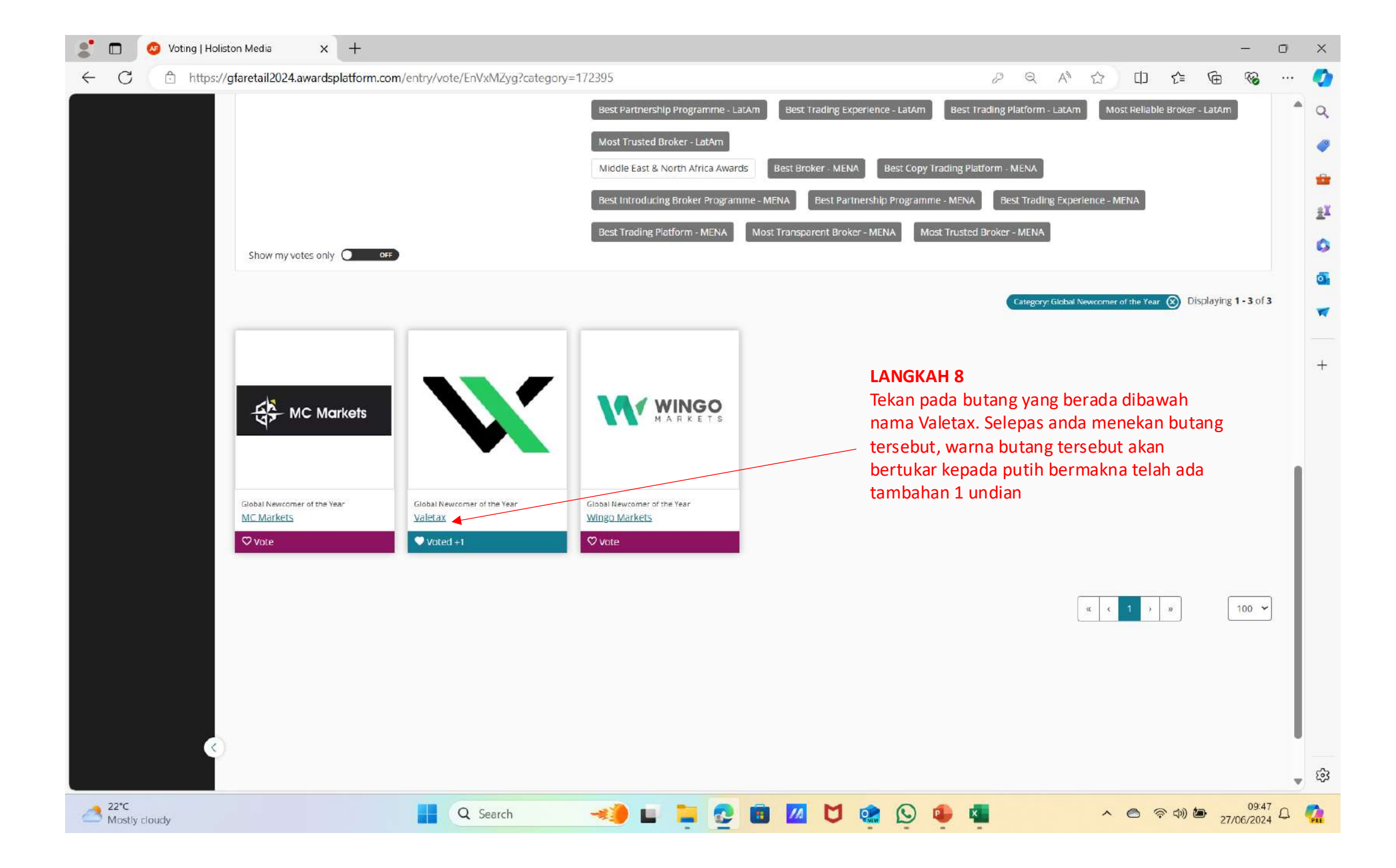

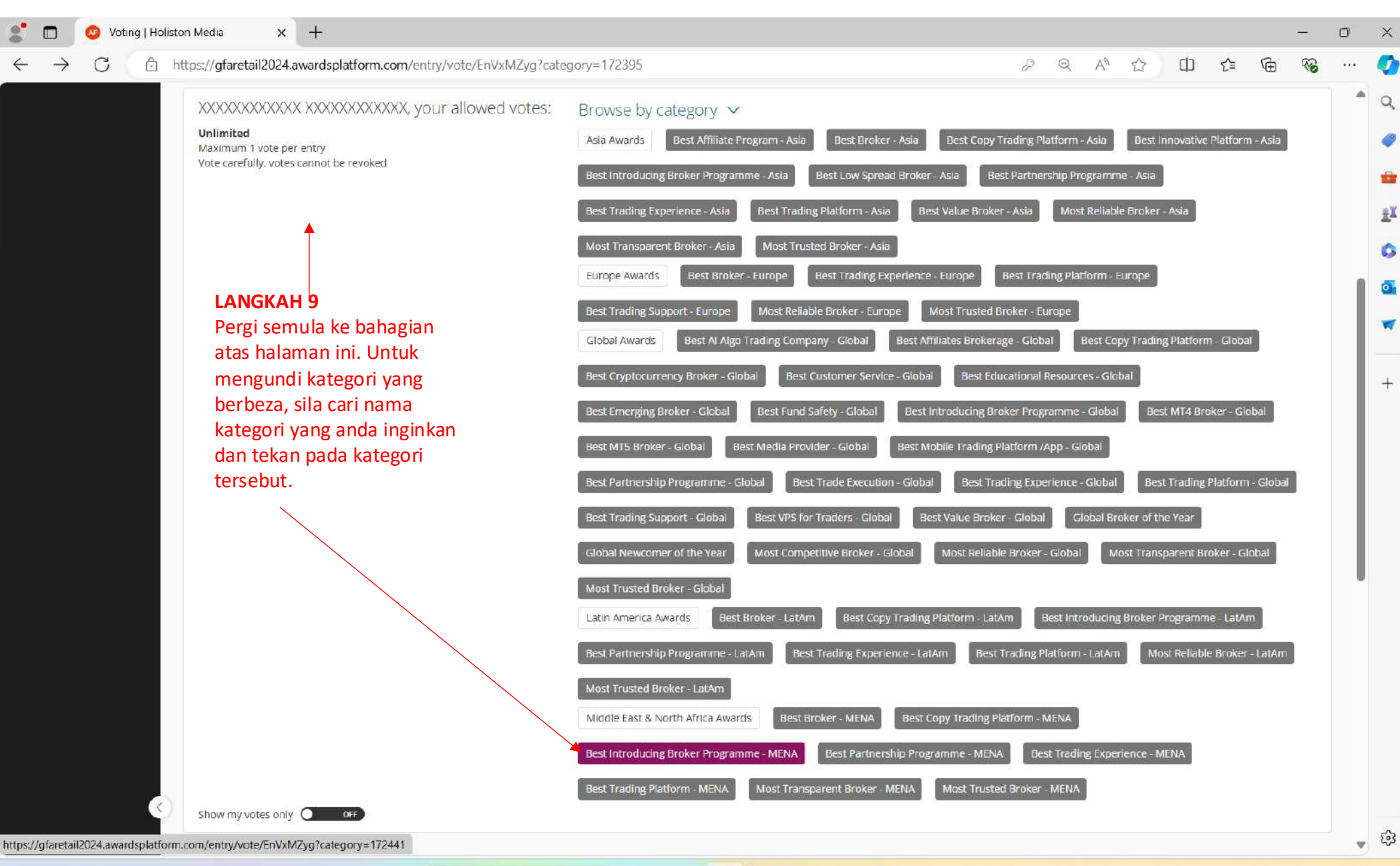

Q Search

🛹 🖬 🦕 😨 💼 📶 🖸 🏩 🕓 🚇 📲

▲ 奈 (如) 値 09:41 27/06/2024 ○

Colchester Heavy traffic

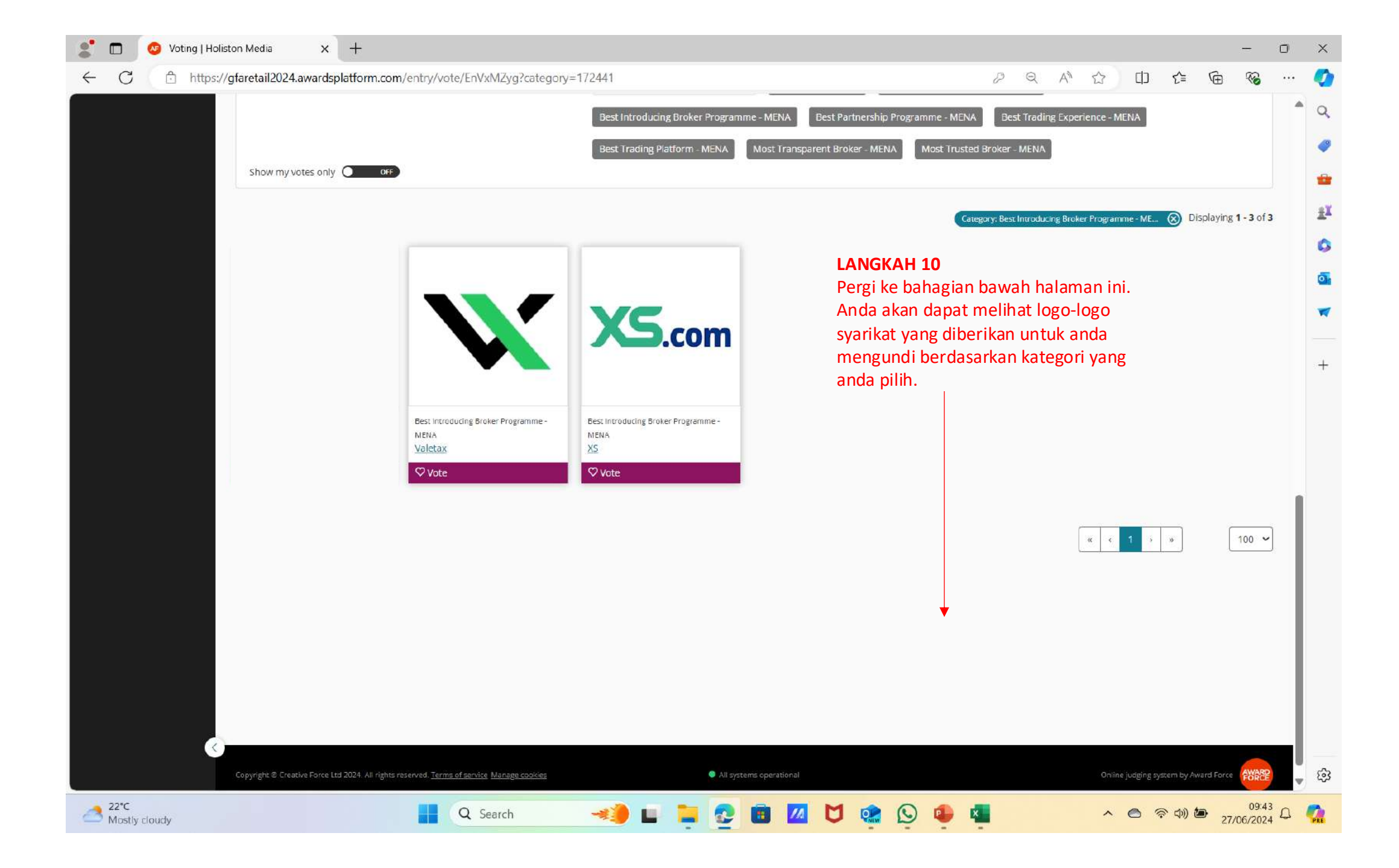

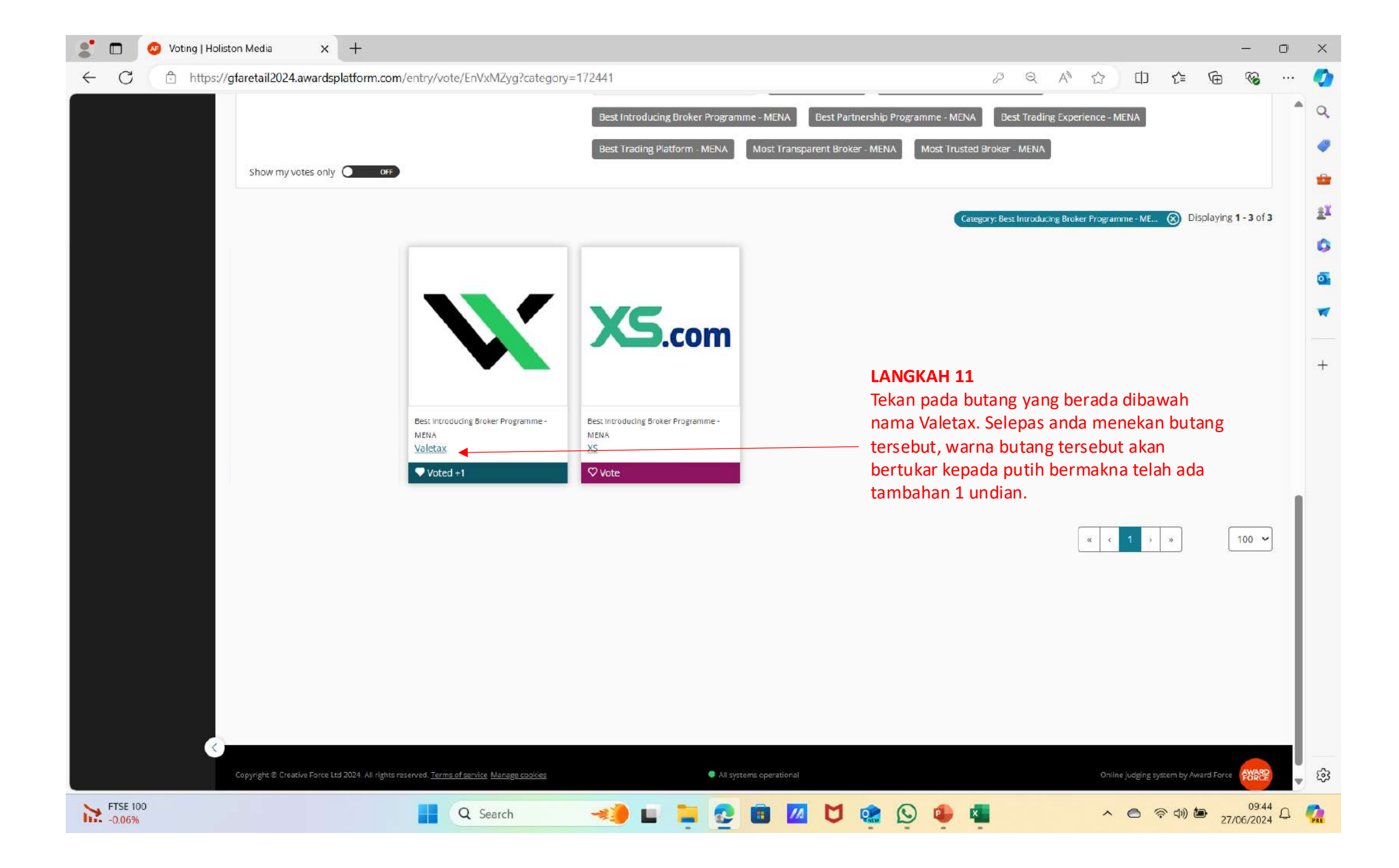

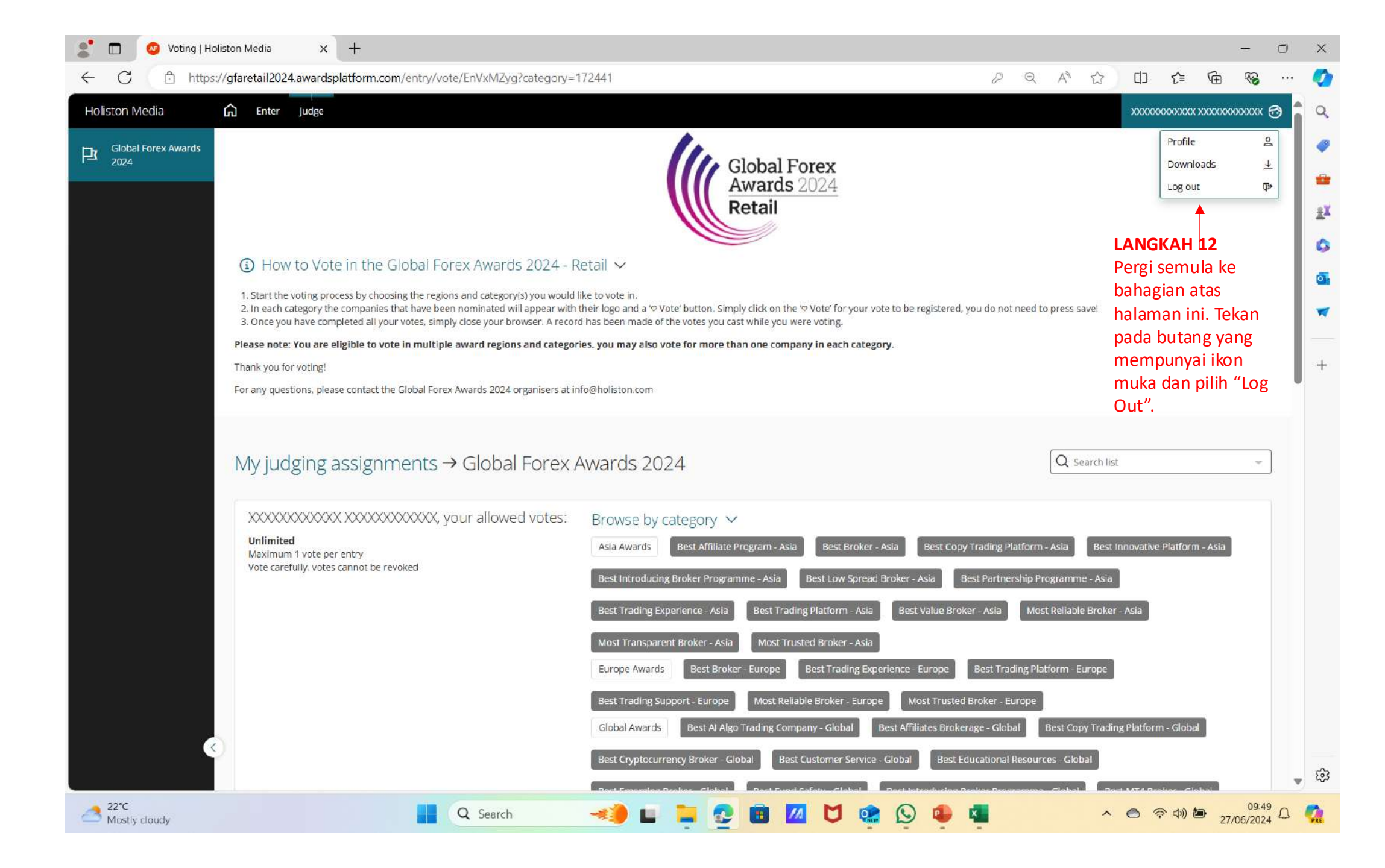